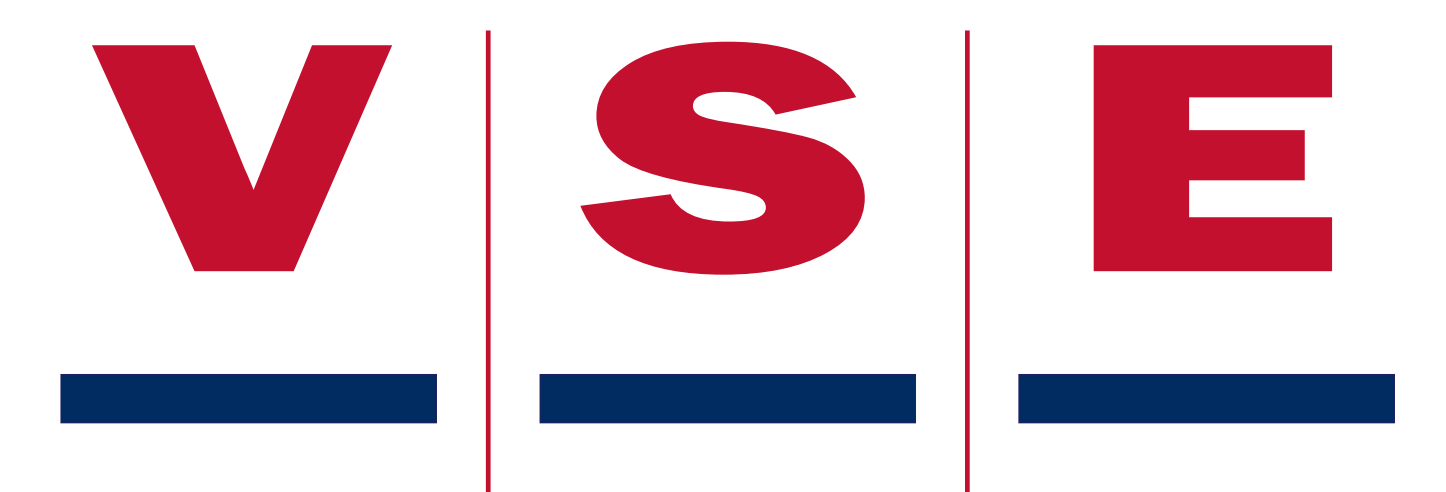

## **Kalibrieranleitung ETS**

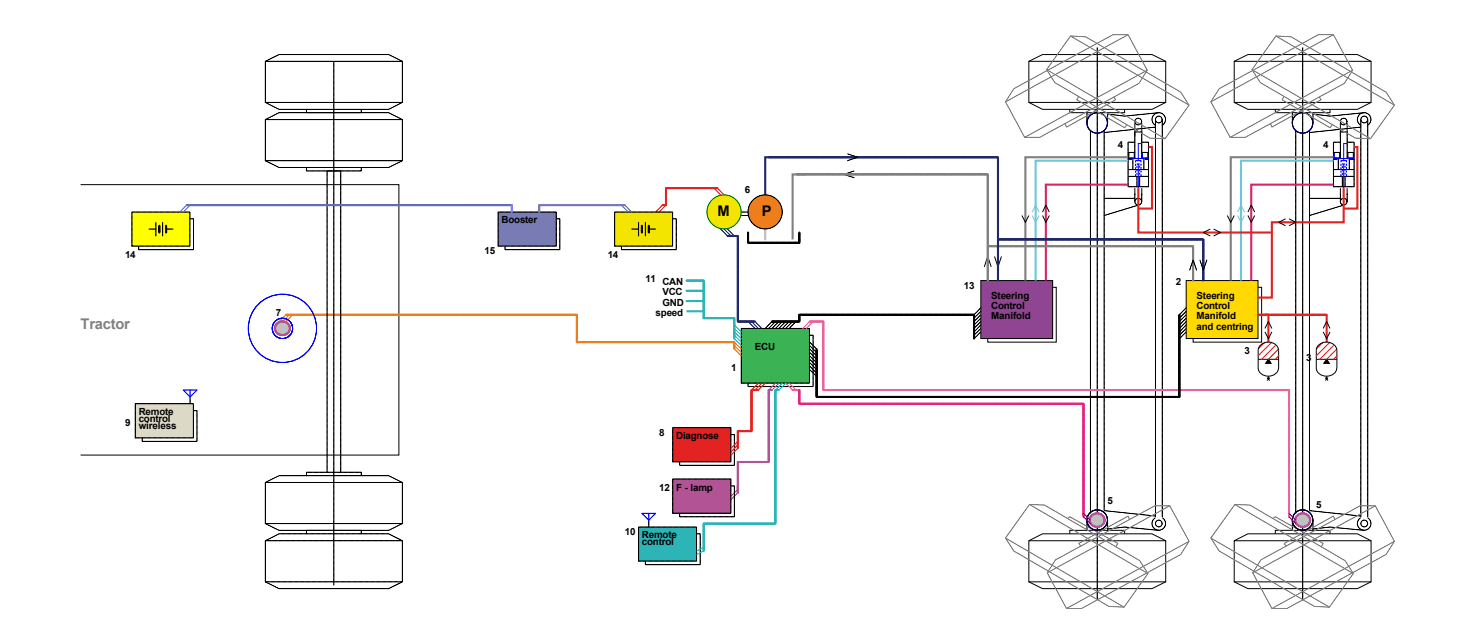

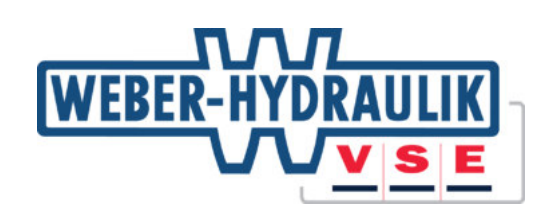

Teilenummer:A08066.0.03.A.DU

#### Calibration instruction ETS on trucks and trailers

### Überarbeitungen

| Nr | Datum      | Verfasser  | Genehmigt   | Änderung                                                              |
|----|------------|------------|-------------|-----------------------------------------------------------------------|
| 00 | 16-01-2008 | R. Nijholt | J. Strating | Erste Ausgabe (nur in englischer Sprache)                             |
| 01 | 10-4-2009  | R. Nijholt | D. Inia     | Software-Update Display V120                                          |
| 02 | 06-12-2010 | R. Nijholt |             | Version B: VSE-Logo und Teilenummer Nummer ungerade Seiten angepasst. |
| 03 | März 2014  | JBS        |             | Überarbeitet für Software Version V1_27                               |
| 04 | März 2015  | GB         |             | Überarbeitet für Software Version V1_28 und für LKW und auflieger     |

### Verweise

| VSE-Teilenummer | Bezeichnung                            |  |
|-----------------|----------------------------------------|--|
| A07954          | Benutzeranleitung Diagnose-Display ETS |  |
|                 |                                        |  |

| Freigegeben von | Datum     |
|-----------------|-----------|
|                 | 17-7-2015 |

#### Calibration instruction ETS on trucks and trailers

### Contents

| 1. Einführung                                               | 4  |
|-------------------------------------------------------------|----|
| 2. Allgemeines                                              | 5  |
| 3. Kalibrieren                                              | 7  |
| Schritt 1. Kontrolle der Winkelsensoren                     | 7  |
| Schritt 2. Kalibrierroutinen                                | 8  |
| Elektrischer Test                                           | 9  |
| Hydraulischer Test                                          |    |
| Kalibrierung des Königszapfen/Drehkranz-Winkelsensors (ASF) | 11 |
| ETS-Achse 1 - Sensorkalibrierung (ASE1 )                    | 13 |
| ETS-Achse 2 - Sensorkalibrierung (ASE2 )                    | 14 |
| Zentriersystem AE1                                          |    |
| Kalibration vollständig                                     | 16 |
| ETS 3                                                       | 16 |
| Schritt 3. Probefahrt                                       | 17 |
| Anhang A: Fehlercodes während Kalibriervorgang              |    |

### Verwendete Abkürzungen

|       | Winkel der ersten FTC Ashae                               |
|-------|-----------------------------------------------------------|
| AET   | winker der ersten ETS-Achse                               |
| AE2   | Winkel der zweiten ETS-Achse                              |
| AF    | Vorderwinkel (Königszapfen/Drehkranz)                     |
| ASE1  | Winkelsensor der ersten ETS-Achse                         |
| ASE1m | Hauptsignal vom Winkelsensor der ersten ETS-Achse         |
| ASE1r | Redundantes Signal vom Winkelsensor der ersten ETS-Achse  |
| ASE2  | Winkelsensor der zweiten ETS-Achse                        |
| ASE2m | Hauptsignal vom Winkelsensor der zweiten ETS-Achse        |
| ASE2r | Redundantes Signal vom Winkelsensor der zweiten ETS-Achse |
| ASF   | Vorderwinkelsensor (Königszapfen/Drehkranz)               |
| ASFm  | Hauptsignal des Vorderwinkelsensors                       |
| ASFr  | Redundantes Signal des Vorderwinkelsensors                |
| AT1   | Zielwinkel ETS-Achse 1                                    |
| AT2   | Zielwinkel ETS-Achse 2                                    |
| DM2   | Gespeicherte Fehlercodes                                  |
| ECU   | Regeleinheit ETS                                          |
| ETS   | Elektronische Auflieger-Lenkung                           |
| PSX   | Drucksensor X-Kreislauf (Pumpe)                           |
| PSY   | Drucksensor Y-Kreislauf (Zentrierkreis)                   |
| Px    | Druck im X-Kreislauf (Pumpendruck)                        |
| Py    | Druck im Y-Kreislauf (Zentrierdruck)                      |
| VAS   | Speisespannung Winkelsensoren                             |
| VPS   | Speisespannung Drucksensoren                              |

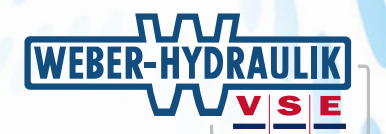

### 1. Einführung

V.S.E. unterhält ein Programm, mit dem die Montage seiner Lenksysteme kontinuierlich überwacht wird. Hauptzweck dieses Verfahrens:

- 1. Sicherstellen, dass Fahrzeughersteller das Lenksystem nach der von V.S.E. beschriebenen und empfohlenen Methode und den Industrie-Richtlinien montieren.
- 2. Gebrauch und Wert der technischen Daten bei der Konzeption des Lenksystems maximieren.
- Möglichkeit einer Rückmeldung seitens der Fahrzeughersteller, um - sofern zutreffend - aufzuzeigen, wo Verbesserungen erforderlich sind, um das Lenksystem zu optimieren.

Zweck dieser Benutzeranleitung ist es, schrittweise und anhand von Abbildungen darzulegen, welche Möglichkeiten das Display bietet. Die Benutzeranleitung kann als Nachschlagewerk verwendet werden, wenn unter Zuhilfenahme des Displays am ETS-System gearbeitet wird.

In dieser Benutzeranleitung können drei verschiedene Symbole benutzt werden, um Textstellen zu kennzeichnen, die besondere Aufmerksamkeit erfordern.

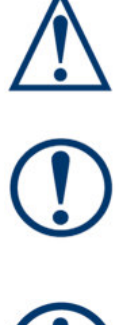

Wird benutzt, wenn die Nichtbeachtung eines Verfahrens, einer Arbeitsmethode usw. zu Personenschäden führen kann.

Wird benutzt, wenn die Nichtbeachtung eines Verfahrens, einer Arbeitsmethode zur Beschädigung oder Zerstörung von Material oder Ausrüstung führen kann.

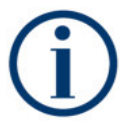

Wird benutzt, wenn ein Verfahren, eine Arbeitsmethode usw. hervorgehoben werden soll.

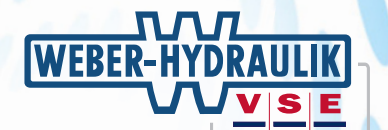

### 2. Allgemeines

In diesem Kapitel wird beschrieben, welche Vorbereitungen zu treffen sind, bevor mit der Kalibrierung begonnen werden kann.

Das System kann auf zwei Arten kalibriert werden:

- Statisch: die statische Kalibrierung wird gewöhnlich in einer Werkstatt ausgeführt, in der es möglich ist, die ETS-Achsen anzuheben.
- Fahrend: eine 'fahrende' Kalibrierung kann ausgeführt werden, wenn keine Möglichkeit besteht, die ETS-Achsen anzuheben. Die Kalibrierung geschied pro Achse; eine Wagenheber ist daher ausreichend, um die Kalibrierung durchzuführen.

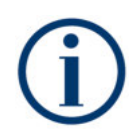

VSE empfiehlt nachdrücklich, die Kalibrierroutinen im "statischen" Modus auszuführen, es sei denn, es besteht keine Möglichkeit, die ETS-Achsen anzuheben. In dieser Anleitung werden nur die statischen Kalibrierroutinen beschrieben.

Die folgenden Vorbereitungen müssen getroffen werden, bevor das System kalibriert werden kann:

- 1. Das ETS-System muss vollständig am Fahrzeug montiert sein, sowohl elektrisch als auch hydraulisch.
- 2. Es ist sicherzustellen, dass das System mit dem richtigen Öl gefüllt ist.
- **3.** Die Achsen des Fahrzeugs müssen mechanisch ausgerichtet sein.
- 4. Die Achsen soll ein mechanische Anschlag haben. Während der Kalibrierung das System lenkt bis der mechanische Anschlag. Stellen Sie sicher das Reifen oder Federn nicht beschädigen, durch lenken.
- 5. Die ETS-Achse die Kalibriert werden soll, so anheben dass die R\u00e4der vom Boden sind. Der Vordruck im Zentrierkreis dr\u00fcckt den (die) ETS-Zylinder automatisch in die Mittelstellung (wenn der Fahrzeugkontakt eingeschaltet wird, f\u00fcllt die Elektropumpe den Zentrierkreis mit \u00fcl)
- 6. Königzapfen

position

Der Flügel des Königszapfens muss in Mittelstellung gebracht und markiert werden (siehe Abbildung 1).

7. Drehkranzsensor

Wenn eine Drehkranzsensor montiert ist, dreh dieser Sensor in Mittestellung. Danach sollen die vier Markierungen (wie in Abbildung 2 dargestellt) angebracht werden.

8. LKW Bei ein LKW application, setzen Sie das Lenkrad in geradeaus Markierung Mittelstellung b B Rechter Kurve Linker Kurve Fahrtrichtung Unteransicht Königszapfen

Abbildung 1

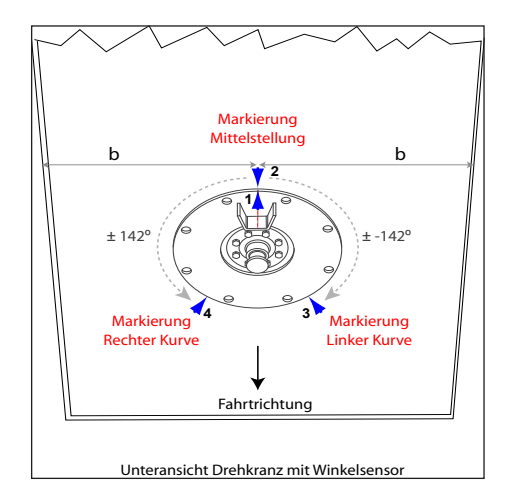

Abbildung 2

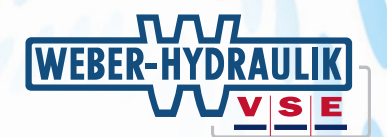

**9.** Zur Ausführung der Kalibrierroutinen müssen das Diagnose-Display (oder ein Laptop mit VSE-Software) und das ETS-System angeschlossen werden. In Abbildung 3 ist zu sehen, wie die Nummerierung der Tasten in dieser Anleitung zugeordnet wird.

Die Kalibrierung des ETS-Systems umfasst folgende Schritte:

- Schritt 1: Einstellen des Königszapfensensors (bzw. Drehkranzsensors) und des ETS-Achssensors (bzw. der ETS-Achssensoren) in Mittelstellung.
- Schritt 2: Kalibrierroutinen.
- Schritt 3: Probefahrt.

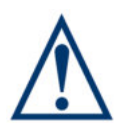

Die Testroutinen dürfen nur von Personen ausgeführt werden, die Erfahrung mit dem ETS-System besitzen.

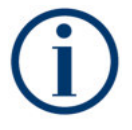

Um auf einige Bildschirme im Display Zugriff zu erhalten, ist ein spezieller Zugangscode erforderlich. Detailinformationen über "Zugangsebene" und Zugriff auf die Bildschirme "Kalibrierung" sind der Benutzeranleitung für das Diagnose-Display zu entnehmen A07954.

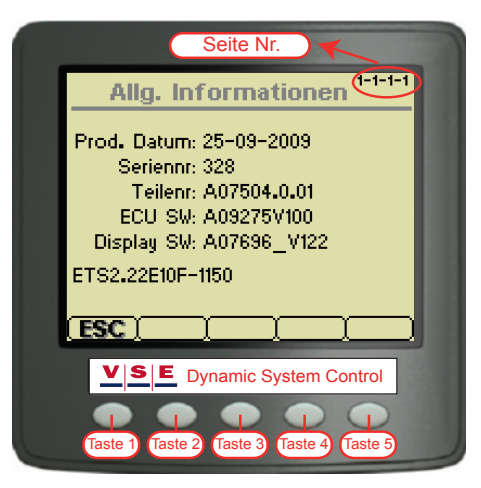

Abbildung 3

Calibration instruction ETS on trucks and trailers P/N: A08066.0.04.A

### 3. Kalibrieren

### Schritt 1. Kontrolle der Winkelsensoren

Um zu kontrollieren, ob die Winkelsensoren auf Mittelstellung eingestellt sind, müssen zuerst die in Kapitel 2 beschriebenen Vorbereitungen getroffen werden.

Die Sensorwerte werden im Bildschirm Analogeingänge des Displays kontrolliert:

- Fahrzeugkontakt einschalten.
- Im Hauptmenü "Login" wählen und in Zugangsebene 2 einloggen.
- Mit den Pfeiltasten "Systemdaten" wählen und die OK-Taste (Taste 4) drücken.
- Mit den Pfeiltasten "Eingänge" wählen und die OK-Taste (Taste 4) drücken.
- Mit den Pfeiltasten "Analogeingänge" wählen und die OK-Taste (Taste 4) drücken. Der Bildschirm "Analogeingang" erscheint (Abbildung 4).
- Bei Anwendungen mit einer ETS-Achse müssen die Werte hinter "ASFm" und "ASE1m" 2,50 V betragen (+/- 0,05 V) Bei Anwendungen mit zwei ETS-Achsen muss der Wert hinter "ASE2m" ebenfalls2,50 V betragen (+/- 0,05 V) Die Sensoren erforderlichenfalls einstellen.

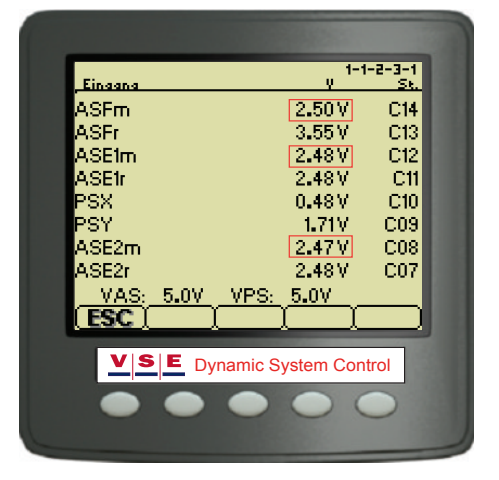

Abbildung 4

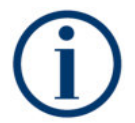

Bei einigen Fahrzeuganwendungen kann es sein, dass die Mittelstellungen der Sensoren nicht 2, 50 V entsprechen. Dies hängt vom maximalen Winkel der ETS-Achse und von der Montageposition des Sensors ab. Sollte hinsichtlich der Sensorwerte Unklarheit bestehen, wenden Sie sich bitte an VSE

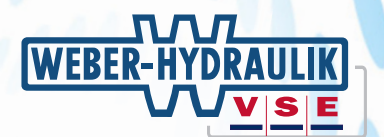

### Schritt 2. Kalibrierroutinen

Die Kalibrierroutinen bestehen aus verschiedenen Tests und Routinen:

- Elektrischer Test: Bei diesem Test werden alle Sensoren und Ventile auf elektrischen Anschluss am ECU geprüft. Außerdem werden die Widerstandswerte der Ventilspulen geprüft. Darüber hinaus werden die Drucksensoren kalibriert.
- Hydraulischer Test: Bei diesem Test wird die Hydraulikanlage geprüft. Durch Prüfen des Verhältnisses zwischen den Drücken der Drucksensoren bei verschiedenen Kombinationen von Ventilansteuerungen wird festgestellt, ob das Hydrauliksystem korrekt funktioniert.
- Kalibrierung des Königszapfen/Drehkranz-Winkelsensors: Bei dieser Routine wird für den Königszapfen- bzw. Drehkranz-Winkelsensor der Wert der Mittelstellung, der maximalen Linksdrehung und der maximalen Rechtsdrehung bestimmt. Das ECU berechnet anhand dieser Werte die Korrekturparameter. Diese Parameter werden in der ETS-Software dazu verwendet, den richtigen Winkel zwischen Zugmaschine und Auflieger zu berechnen und damit Abweichungen vom Idealzustand zu kompensieren.
- Kalibrierung von ETS-Achswinkelsensor(en): Bei dieser Routine wird für den ETS-Achswinkelsensor der Wert der Mittelstellung, der maximalen Linksdrehung und der maximalen Rechtsdrehung bestimmt. Das ECU berechnet anhand dieser Werte die Korrekturparameter. Diese Parameter werden in der ETS-Software dazu verwendet, den richtigen Winkel zwischen Zugmaschine und Auflieger zu berechnen und damit Abweichungen vom Idealzustand zu kompensieren.
- Lufttest: Mit diesem Test wird kontrolliert, ob nicht zu viel Luft im Zentrierkreis vorhanden ist. Luft führt zu zusätzlicher Flexibilität im Zentrierteil, was unter einigen Bedingungen unsicher sein kann. Mit diesem Test werden auch die Komponenten des Zentrierkreises auf Hydrauliklecks geprüft (SP041 und ETS-Zylinder).

Zum Aufrufen der Kalibrierroutinen zuerst den Fahrzeugkontakt einschalten.

- Im Hauptmenü "Login" wählen und in Zugangsebene 2 einloggen.
- Mit den Pfeiltasten "Systemkalibrierung" wählen und die OK-Taste (Taste 4) drücken.
- Mit den Pfeiltasten "Kalibrierroutinen" wählen und die OK-Taste (Taste 4) drücken.
- Mit den Pfeiltasten "Statische Kalibrierung" wählen und die OK-Taste drücken. Der Pop-Up-Bildschirm verschwindet, und das Kalibriermenü wird sichtbar (Abbildung 5).
- Das ECU bestimmt, welche Wahl getroffen werden kann. Die hellgrauen Menüoptionen können nicht gewählt werden. Es muss also der "Elektrische Test" begonnen werden.

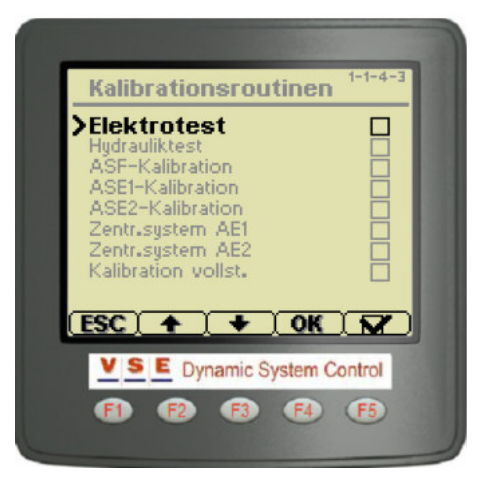

Abbildung 5

#### Calibration instruction ETS on trucks and trailers

#### P/N: A08066.0.04.A

#### **Elektrischer Test**

Wenn der elektrische Test gestartet wird, erscheinen eine Meldung und ein Warnhinweis (Abbildung 6).

Beantworten die Fragen: bewegt das Fahrzeug nicht?

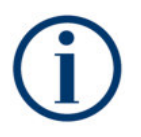

Die Meldung "Während dieses Tests ist es erforderlich, dass der Motor NICHT läuft" ist für ETS-Systeme mit einer motorgetriebenen Pumpe gedacht. Bei ETS-Systemen mit Elektropumpe wird durch das ECU bestimmt, ob die Pumpe läuft.

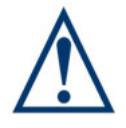

Achten Sie darauf, das kein Personen in die Nähe von das Fahrzeug sind und die Achsen frei können bewegen.

Die Frage "Wollen Sie fortfahren" muss mit "Ja" oder "Nein" (Taste 3 oder 4) beantwortet werden.

Wenn die Taste "Nein" gedrückt wird, kehrt der Bildschirm zum Menü "Kalibrierroutinen" zurück (Abbildung 5). Wenn "Ja" gedrückt wird, beginnt der elektrische Test (Abbildung 7).

Der elektrische Test beginnt damit, dass geprüft wird, ob die Bedingungen zur Ausführung des Test erfüllt werden.

In Tabelle 3 sind die Bedingungen für den elektrischen Test aufgeführt.

| Tabelle 3: Elektrischer Test - Bedingungen                             |                |  |
|------------------------------------------------------------------------|----------------|--|
| Bedingung                                                              | Wert           |  |
| Prüfung Speisespannung von<br>Drucksensoren, Winkelsensoren<br>und ECU | 4,8 - 5,2 Volt |  |
| Prüfung Speisespannung KL15/30                                         | 19 - 34 Volt   |  |
| Prüfung Speisespannung KL15                                            | 19 - 34 Volt   |  |
| Ölstand                                                                | ОК             |  |
| Fahrzeuggeschwindigkeit                                                | < 3 km/h       |  |

In der folgenden Phase wird - wenn die Bedingungen einwandfrei sind - kontrolliert, ob alle Sensoren elektrisch angeschlossen sind.

Nachdem der Sensortest mit einem positiven Ergebnis beendet wurde, werden alle Spulen der Ventile auf ihren Widerstandswert geprüft.

Als Letztes werden die Drucksensoren kalibriert.

Während des gesamten Tests wird auf dem Display "Status: AKTIV" angezeigt. Die Zeile "Bericht" zeigt die verschiedenen Stadien an, in denen sich der Test befindet.

Nach Beendigung der Routine wird "Status: OK" angezeigt. Nach Drücken der "ESC"-Taste kehrt das Display zum Menü "Kalibrierroutinen" (Abbildung 5) zurück, und hinter "Elektrischer Test" wird ein Häkchen gesetzt.

Tritt während des elektrischen Tests ein Fehler auf, wechselt das Display in den Fehlermodus (Abbildung 8). In diesem Fall muss zuerst der Fehler behoben werden, der durch die Fehlermeldung angezeigt wird (zu Fehlercodes während der Kalibrierung siehe Anhang A). Wenn der Fehler behoben ist, muss der elektrische Test erneut ausgeführt werden.

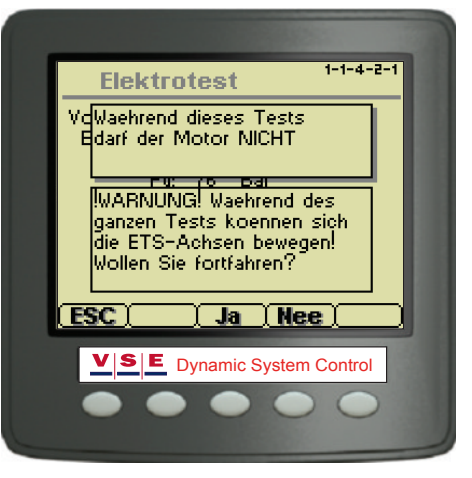

Abbildung 6

| Elektrotest                                                    | t 1-1-4-3-1                                     |
|----------------------------------------------------------------|-------------------------------------------------|
| ASF: 2.33 V<br>ASE1: 2.53 V<br>ASE2: 2.45 V<br>Px: 2 b         | / AF: *<br>/ AE1: *<br>/ AE2: *<br>ar Py:75 bar |
| Status: BELEG<br>Routine: 0x14<br>Elektrotest<br>Druckspeicher | iT<br>ventil (SP071)                            |
| ( <u>ESC</u> )                                                 |                                                 |
| V S E Dyna                                                     | amic System Control                             |
| <b>E</b> ) <b>E</b> )                                          | <b>F3 F4 F5</b>                                 |

Abbildung 7

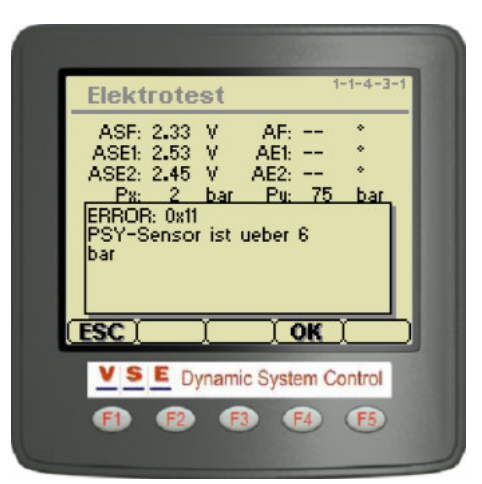

Abbildung 8

# 

#### Calibration instruction ETS on trucks and trailers

#### P/N: A08066.0.04.A

#### Hydraulischer Test

Wenn der hydraulische Test gestartet wird, erscheinen eine Meldung und ein Warnhinweis (Abbildung 9).

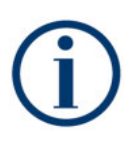

Die Meldung: "Während dieses Tests ist es erforderlich, dass der Motor läuft" ist für ETS-Systeme mit einer motorgetriebenen Pumpe gedacht. Bei ETS-Systemen mit Elektropumpe wird durch das ECU bestimmt, ob die Pumpe läuft.

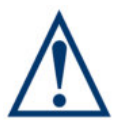

Achten Sie darauf, das kein Personen in die Nähe von das Fahrzeug sind und die Achsen frei können bewegen.

Die Frage "Wollen Sie fortfahren" muss mit "Ja" oder "Nein" (Taste 3 oder 4) beantwortet werden.

Wenn die Taste "Nein" gedrückt wird, kehrt der Bildschirm zum Menü "Kalibrierroutinen" zurück (Abbildung 5). Wenn "Ja" gedrückt wird, beginnt der hydraulische Test (Abbildung 10).

Der hydraulische Test beginnt damit, dass geprüft wird, ob die Bedingungen zur Ausführung des Test erfüllt werden.

In Tabelle 4 sind die Bedingungen für den hydraulischen Test aufgeführt.

| Tabelle 4: Hydraulischer Test - Bedingungen                            |                |  |
|------------------------------------------------------------------------|----------------|--|
| Bedingung                                                              | Wert           |  |
| Prüfung Speisespannung von<br>Drucksensoren, Winkelsensoren<br>und ECU | 4,8 - 5,2 Volt |  |
| Prüfung Speisespannung KL15/30                                         | 19 - 34 Volt   |  |
| Prüfung Speisespannung KL15                                            | 19 - 34 Volt   |  |
| Ölstand                                                                | OK             |  |
| Fahrzeuggeschwindigkeit                                                | < 3 km/h       |  |

In der folgenden Phase wird - wenn die Bedingungen einwandfrei sind - das gesamte Hydrauliksystem geprüft und kalibriert. Mit dem Test wird kontrolliert, ob die Drucksensorwerte bei Ansteuerung von verschiedenen Ventilkombinationen innerhalb bestimmter Grenzen liegen.

Während des gesamten Tests wird auf dem Display "Status: AKTIV" angezeigt. Die Zeile "Bericht" zeigt die verschiedenen Stadien an, in denen sich der Test befindet.

Nach Beendigung der Routine wird "Status: OK" angezeigt. Nach Drücken der "ESC"-Taste kehrt das Display zum Menü "Kalibrierroutinen" (Abbildung 5) zurück, und hinter "Hydraulischer Test" wird ein Häkchen gesetzt.

Tritt während des hydraulischen Tests ein Fehler auf, wechselt das Display in den Fehlermodus (Abbildung 11). In diesem Fall muss zuerst der Fehler behoben werden, der durch die Fehlermeldung angezeigt wird (zu Fehlercodes während der Kalibrierung siehe Anhang A). Wenn der Fehler behoben ist, muss der Test erneut ausgeführt werden.

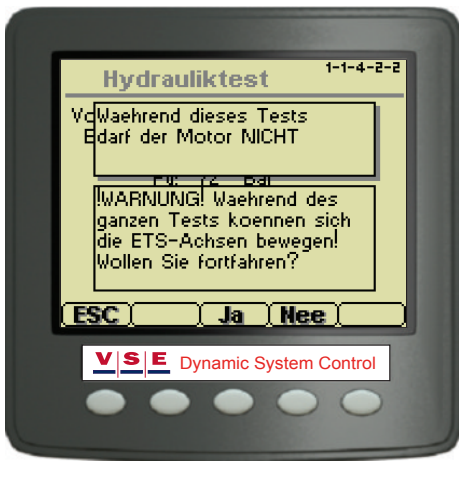

Abbildung 9

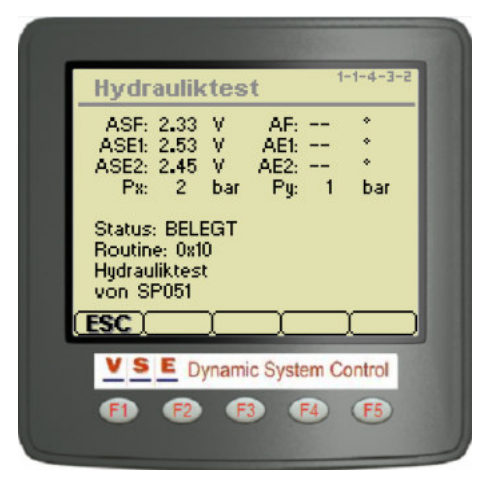

Abbildung 10

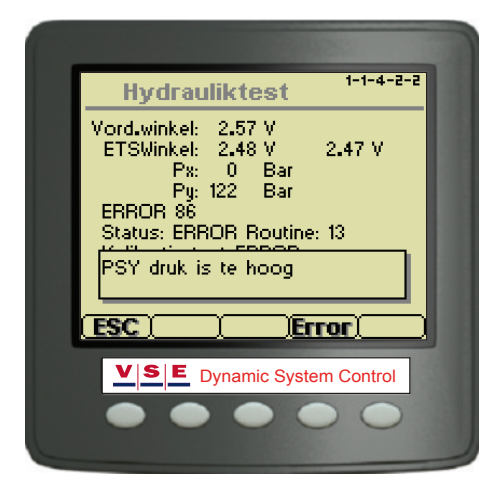

Abbildung 11

Electronic Truck/Trailer Steering - Jan, 2015

Copyright © V.S.E. Vehicle Systems Engineering B.V. – Veenendaal, The Netherlands – www.v-s-e.nl All rights are reserved. Reproduction in whole or in part is prohibited without the written consent of the copyright owner.

# 

#### Calibration instruction ETS on trucks and trailers

#### Kalibrierung des Königszapfen/Drehkranz-Winkelsensors (ASF)

Wenn die Kalibrierroutine gestartet wird, erscheinen eine Meldung und ein Warnhinweis (Abbildung 12).

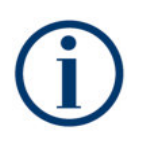

Die Meldung: "Während dieses Tests ist es erforderlich, dass der Motor läuft" ist für ETS-Systeme mit einer motorgetriebenen Pumpe gedacht. Bei ETS-Systemen mit Elektropumpe wird durch das ECU bestimmt, ob die Pumpe läuft.

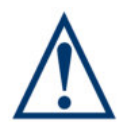

Achten Sie darauf, das kein Personen in die Nähe von das Fahrzeug sind und die Achsen frei können bewegen.

Die Frage "Wollen Sie fortfahren" muss mit "Ja" oder "Nein" (Taste 3 oder 4) beantwortet werden.

Wenn die Taste "Nein" gedrückt wird, kehrt der Bildschirm zum Menü "Kalibrierroutinen" zurück (Abbildung 5). Wenn "Ja" gedrückt wird, beginnt die Vorderwinkelsensor-Kalibrierung.

Die Kalibrierroutine beginnt damit, dass geprüft wird, ob die Bedingungen zur Ausführung der Routine erfüllt werden.

In Tabelle 5 sind die Bedingungen für die Vorderwinkelsensor-Kalibrierung aufgeführt.

| Tabelle 5: ASF-Kalibrierbedingungenn                                   |                |  |
|------------------------------------------------------------------------|----------------|--|
| Bedingung                                                              | Wert           |  |
| Prüfung Speisespannung von<br>Drucksensoren, Winkelsensoren<br>und ECU | 4,8 - 5,2 Volt |  |
| Prüfung Speisespannung KL15/30                                         | 19 - 34 Volt   |  |
| Prüfung Speisespannung KL15                                            | 19 - 34 Volt   |  |
| Fahrzeuggeschwindigkeit                                                | < 10 km/h      |  |

In der folgenden Phase wird - wenn die Bedingungen einwandfrei sind - auf dem Display eine Anweisung angezeigt, die befolgt werden muss (Abbildung 13). Wenn die Anweisung ausgeführt ist, muss diese mit der "Ja" Taste bestätigt werden. Danach wird eine neue Anweisung angezeigt.

Tabelle 6 enthält alle Anweisungen, die während der Vorderwinkelsensor-Kalibrierroutine ausgeführt und bestätigt werden müssen. Für LKW Vörderachse sensor verwenden Sie Tabelle 7.

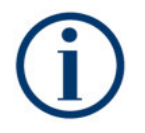

In Abbildung 1 und 2 sind die Positionen des Königszapfens/Drehkranzes angegeben, auf die sich die Anweisungen beziehen.

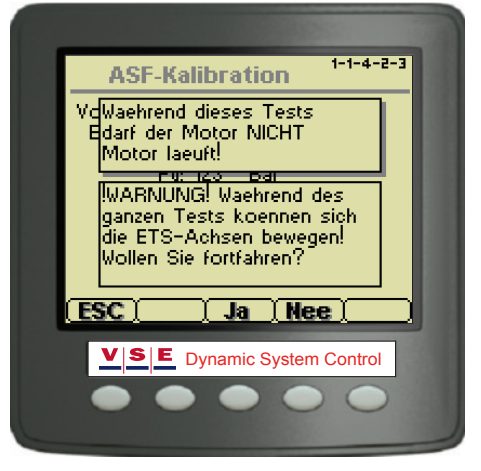

Abbildung 12

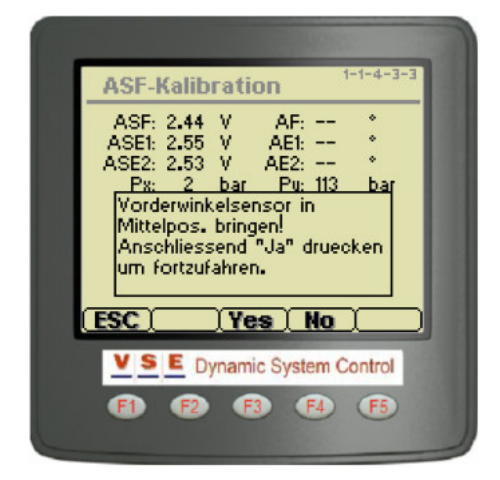

Abbildung 13

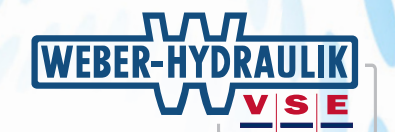

| Tabelle 6: Königszapfen-/Drehkranzsensor-Kalibrieranweisungen                                                       |                                                                                                    |  |
|----------------------------------------------------------------------------------------------------|----------------------------------------------------------------------------------------------------|--|
| Display -Meldung                                                                                                    | Erläuterung                                                                                           |  |
| 1. Vorderwinkelsensor<br>in Mittelstellung einstellen!<br>Wenn dies geschehen ist, "Ja"<br>drücken, um fortzufahren | Königszapfenflügel bzw. Drehkranz<br>auf Mittelpunkt-Markierung<br>einstellen                         |  |
| 2. Vorderwinkelsensor<br>für LINKSKURVE einstellen!<br>Wenn dies geschehen ist, "Ja"<br>drücken, um fortzufahren    | Königszapfenflügel für maximale<br>Linkskurve bzw. Drehkranz auf<br>Linkskurven-Markierung einstellen |  |
| 3. Vorderwinkelsensor<br>in Mittelstellung einstellen!<br>Wenn dies geschehen ist, "Ja"<br>drücken, um fortzufahren | Königszapfenflügel bzw. Drehkranz<br>auf Mittelpunkt-Markierung<br>einstellen                         |  |

| ASF-Kalibration 1-1-4-3-3                                                                                                    |
|----------------------------------------------------------------------------------------------------|
| ASF: 2.44 V AF: -3.3 °<br>ASE: 2.55 V AE: 0.2 °<br>ASE2: 2.52 V AE2: -0.2 °<br><u>Du: 2 kor</u> <u>Du: 12 kor</u><br>Kalibration OK!<br>ECU durch AUS- und EIN-<br>schalten von Kontakt ruecksetzer |
| ESC   OK                                                                                                    |
|                                                                                                    |

Abbildung 14

| Tabelle 7: LKW Vorderwinkelsensor-Kalibrieranweisungen                                                              |                                                         |  |
|----------------------------------------------------------------------------------------------------|---------------------------------------------------------|--|
| Display -Meldung                                                                                                    | Erläuterung                                             |  |
| 1. Vorderwinkelsensor<br>in Mittelstellung einstellen!<br>Wenn dies geschehen ist, "Ja"<br>drücken, um fortzufahren | Drehen Sie das Lenkrad in<br>Geradeausstellung          |  |
| 2. Vorderwinkelsensor<br>für LINKSKURVE einstellen!<br>Wenn dies geschehen ist, "Ja"<br>drücken, um fortzufahren    | Drehen Sie das Lenkrad in einer<br>maximalen Linkscurve |  |
| 3. Vorderwinkelsensor<br>in Mittelstellung einstellen!<br>Wenn dies geschehen ist, "Ja"<br>drücken, um fortzufahren | Drehen Sie das Lenkrad in<br>Geradeausstellung          |  |

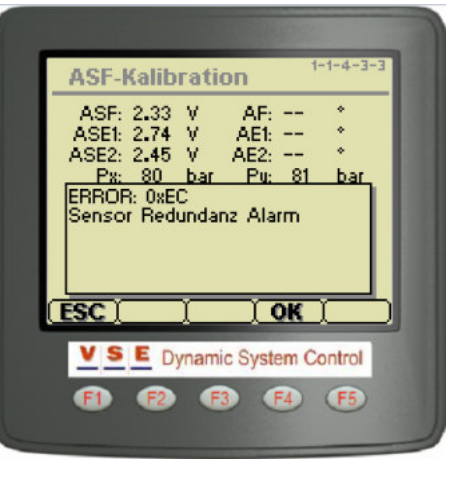

Abbildung 15

Während der gesamten Routine wird auf dem Display "Status: AKTIV" angezeigt. Die Zeile "Bericht" zeigt die verschiedenen Stadien an, in denen sich die Routine befindet.

Nach Beendigung der Routine erscheint ein Pop-Up-Bildschirm mit der Meldung, dass die Kalibrierung OK ist (Abbildung 14). Schalt das kontakt aus. Kontakt vor dem Wiedereinschalten mindesten 5 Sekunden lang ausgeschaltet lassen.

Nach dem Rücksetzen von ECU und Display erscheint wieder das Menü "Kalibrierroutine" (Abbildung 5, und hinter "ASF-Kalibrierung" wird ein Häkchen gesetzt.

Tritt während einer der Routinen ein Fehler auf, wechselt das Display in den Fehlermodus (Abbildung 15). In diesem Fall muss zuerst der Fehler behoben werden, der durch die Fehlermeldung angezeigt wird (zu Fehlercodes während der Kalibrierung siehe Anhang A). Wenn der Fehler behoben ist, muss die ASF-Kalibrierung erneut ausgeführt werden.

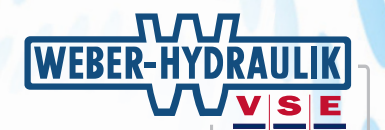

#### ETS-Achse 1 - Sensorkalibrierung (ASE1)

Wenn die Kalibrierroutine gestartet wird, erscheinen eine Meldung und ein Warnhinweis (Abbildung 16).

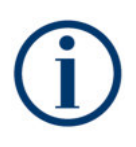

Die Meldung: "Während dieses Tests ist es erforderlich, dass der Motor läuft" ist für ETS-Systeme mit einer motorgetriebenen Pumpe gedacht. Bei ETS-Systemen mit Elektropumpe wird durch das ECU bestimmt, ob die Pumpe läuft.

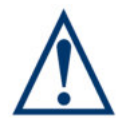

Sicherstellen, dass sich in der unmittelbaren Umgebung des Fahrzeugs keine Personen aufhalten und dass die ETS-Achsen frei lenkbar sind.

Die Frage "Wollen Sie fortfahren" muss mit "Ja" oder "Nein" (Taste 3 oder 4) beantwortet werden.

Wenn die Taste "Nein" gedrückt wird, kehrt der Bildschirm zum Menü "Kalibrierroutinen" zurück (Abbildung 5). Wenn "Ja" gedrückt wird, erscheint eine neue Frage (Abbildung 17). Wenn diese Frage ebenfalls mit ja bestätigt wird, beginnt die Kalibrierroutine.

Die Kalibrierroutine beginnt damit, dass geprüft wird, ob die Bedingungen zur Ausführung der Routine erfüllt werden.

In Tabelle 8 sind die Bedingungen für die Kalibrierung des ETS-Achssensors aufgeführt.

| Tabelle 8: ASE1 - Kalibrierbedingungen                                 |                |  |  |
|------------------------------------------------------------------------|----------------|--|--|
| Bedingung                                                              | Wert           |  |  |
| Prüfung Speisespannung von<br>Drucksensoren, Winkelsensoren<br>und ECU | 4,8 - 5,2 Volt |  |  |
| Prüfung Speisespannung KL15/30                                         | 19 - 34 Volt   |  |  |
| Prüfung Speisespannung KL15                                            | 19 - 34 Volt   |  |  |
| Ölstand                                                                | ОК             |  |  |
| Fahrzeuggeschwindigkeit                                                | < 10 km/h      |  |  |

In der folgenden Phase wird - wenn die Bedingungen einwandfrei sind - auf dem Display ein Vorgang angezeigt, der von der ETS-Achse ausgeführt wird (Abbildung 18). Nach dem Vorgang wird gefragt, ob die Achse richtig reagiert hat. Diese Frage muss mit der "Ja" Taste bestätigt werden, sofern der Vorgang richtig war.

Nach der Bestätigung zeigt das Display einen neuen Vorgang an.

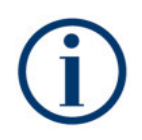

Die Achsen können sehr schnell reagieren, so dass die Frage, ob die Achse richtig reagiert hat, bereits auf dem Display erscheint, ohne dass man ahnt, dass die Achse tatsächlich schon gelenkt hat.

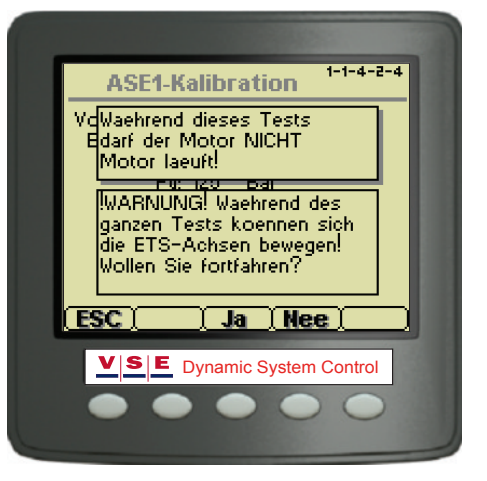

Abbildung 16

| 1-1-4-2-4                                                    |
|--------------------------------------------------------------|
| Vord.winkel: 2.55 V                                          |
| ETSWinkel: 2.48 V 2.47 V<br>Px: 0 Bar<br>Pu: 125 Bar         |
| Sicherstellen, dass die ETS-<br>Achsen NICHT am Boden stehen |
| Kalibrierroutine starten?                                    |
| (ESC) Ja (Nee)                                               |
| <b>VSE</b> Dynamic System Control                            |
| $\bullet \bullet \bullet \bullet \bullet \bullet$            |
|                                                              |

Abbildung 17

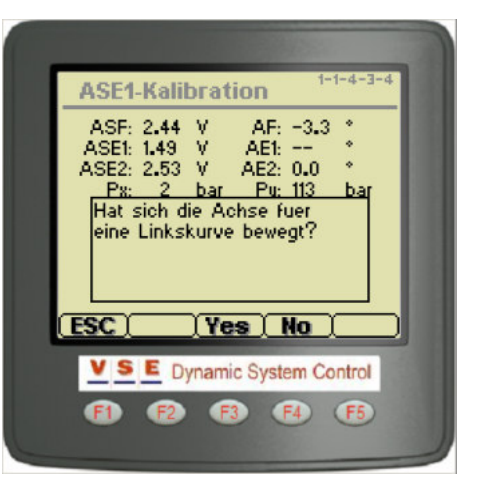

Abbildung 18

#### Calibration instruction ETS on trucks and trailers

Während der gesamten Routine wird auf dem Display "Status: AKTIV" angezeigt. Die Zeile "Bericht" zeigt die verschiedenen Stadien an, in denen sich die Routine befindet.

Wenn der gemessene Winkel abweichen, von dem Winkel in der Software festgelegt, zeigt das Display eine Meldung (Abbildung 19). Wählen Sie "Ja" oder "Nein". Wenn Ja, werden die Daten akzeptiert, und die Routine wird fortgesetz. Falls Nein, müssen die maximalen Radwinkel wieder eingestellt werden. Danach muss die Routine ASE1 wieder eingehalten werden.

Nach Beendigung der Routine erscheint ein Pop-Up-Bildschirm mit der Meldung, dass die Kalibrierung OK ist (Abbildung 20). Schalt das kontakt aus. Kontakt vor dem Wiedereinschalten mindesten 5 Sekunden lang ausgeschaltet lassen.

Nach dem Rücksetzen von ECU und Display erscheint wieder das Menü "Kalibrierroutine" (Abbildung 5), und hinter "ASF-Kalibrierung" wird ein Häkchen gesetzt.

Tritt während einer der Routinen ein Fehler auf, wechselt das Display in den Fehlermodus. In diesem Fall muss zuerst der Fehler behoben werden, der durch die Fehlermeldung angezeigt wird (zu Fehlercodes während der Kalibrierung siehe Anhang A). Wenn der Fehler behoben ist, muss die ASF-Kalibrierung erneut ausgeführt werden.

### ETS-Achse 2 - Sensorkalibrierung (ASE2)

Bei Fahrzeugen mit zwei ETS-Achsen muss auch der zweite ETS-Achssensor kalibriert werden. Im Menü "Kalibrierroutinen" "**ASE2-Kalibierung**" wählen.

Diese Routine entspricht exakt der Routine für die erste ETS-Achse.

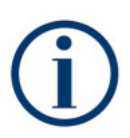

Wenn für Kalibration von eines 2-Achsige gelenkten Fahrzeug nur 1 Wagenheber zur Verfügung steht, ist es empfehlenswert, erst "Zentriersystem Achse 1", durchzuführen. Danach kann Achse 2 geheben werden. Führen Sie die ETS Achse 2 "Sensorkalibrierung" und "Zentriersystem Achse 2" kalibrierung aus.

| ASE1-Kalibration 1-1-4-3-4                                                                                                    |  |
|----------------------------------------------------------------------------------------------------|--|
| ASF: 2.44 V AF: *<br>ASE: 2.57 V AE: 0.8 *<br>ASE: 2.53 V AE2: *<br>P: 2 bar Pu: 113 bar<br>Winkel Naeh. Max.<br>21.9° 41.1°<br>-22.0° -22.0°<br>Akzeptieren? Ja/Nein |  |
| ESC Yes No                                                                                                    |  |
| VSE Dynamic System Control                                                                                                    |  |
|                                                                                                    |  |

Abbildung 19

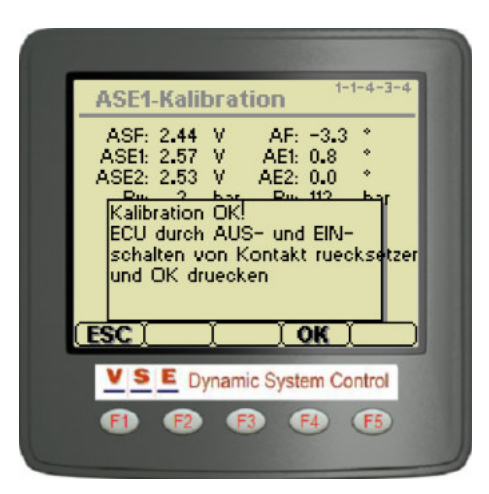

Abbildung 20

#### Calibration instruction ETS on trucks and trailers

Zentriersystem AE1

¥

bar

Steht das Fahrzeug

AF: -3.3 AE1: 0.8

AE2: 0.0

Pu: 113

Yes No

Dynamic System Control

F3 F4

ASF: 2.44 ASE1: 2.57

ESC

ASE2: 2.53 V

#### Zentriersystem AE1

Wenn die Kalibrierroutine gestartet wird, erscheinen eine Meldung und ein Warnhinweis (Abbildung 21).

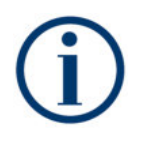

Die Meldung: "Während dieses Tests ist es erforderlich, dass der Motor läuft" ist für ETS-Systeme mit einer motorgetriebenen Pumpe gedacht. Bei ETS-Systemen mit Elektropumpe wird durch das ECU bestimmt, ob die Pumpe läuft.

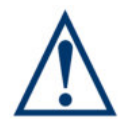

Sicherstellen, dass sich in der unmittelbaren Umgebung des Fahrzeugs keine Personen aufhalten und dass die ETS-Achsen frei lenkbar sind.

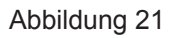

**F**5

Die Frage "Wollen Sie fortfahren" muss mit "Ja" oder "Nein" (Taste 3 oder 4) beantwortet werden.

Wenn die Taste "Nein" gedrückt wird, kehrt der Bildschirm zum Menü "Kalibrierroutinen" zurück (Abbildung 5). Wenn "Ja" gedrückt wird, erscheint eine neue Frage. Wenn diese Frage ebenfalls mit ja bestätigt wird, beginnt die Kalibrierroutine.

Die Kalibrierroutine beginnt damit, dass geprüft wird, ob die Bedingungen zur Ausführung der Routine erfüllt werden.

In Tabelle 9 sind die Bedingungen für die Kalibrierung des ETS-Achssensors aufgeführt.

| Tabelle 9: Lufttest - Bedingungen                                      |                |  |  |
|------------------------------------------------------------------------|----------------|--|--|
| Bedingung                                                              | Wert           |  |  |
| Prüfung Speisespannung von<br>Drucksensoren, Winkelsensoren<br>und ECU | 4,8 - 5,2 Volt |  |  |
| Prüfung Speisespannung KL15/30                                         | 19 - 34 Volt   |  |  |
| Prüfung Speisespannung KL15                                            | 19 - 34 Volt   |  |  |
| Ölstand                                                                | ОК             |  |  |
| Fahrzeuggeschwindigkeit                                                | < 10 km/h      |  |  |

In der folgenden Phase werden - wenn die Bedingungen einwandfrei sind - die ETAS-Achsen mehrmals unter verschiedenen Bedingungen hin und her gelenkt, um zu kontrollieren, ob sich Luft im Zentrierkreis befindet.

Während des gesamten Tests wird auf dem Display "Status: AKTIV" angezeigt. (Abbildung 22).

Nach Beendigung der Routine wird "Status: OK" angezeigt. Nach Drücken der "ESC"-Taste kehrt das Display zum Menü "Kalibrierroutinen" (Abbildung 5) zurück, und hinter "Zentrier System AE1" wird ein Häkchen gesetzt.

Tritt während des Zentriersytemtest ein Fehler auf, wechselt das Display in den Fehlermodus (Abbildung 23).

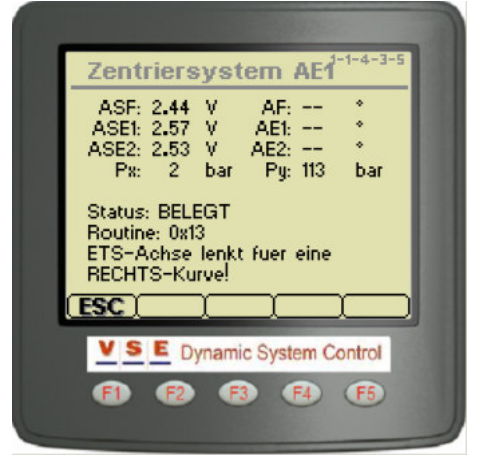

Abbildung 22

| Lufttest 1-1-4-2-6                                                          |  |
|-----------------------------------------------------------------------------|--|
| Vord.winkel: 2.55 V<br>ETSWinkel: 2.49 V 2.48 V<br>Px: 0 Bar<br>Py: 117 Bar |  |
| Status: OK<br>Kalibratie test OK                                            |  |
|                                                                             |  |
| VSE Dynamic System Control                                                  |  |
|                                                                             |  |

Abbildung 23

#### Calibration instruction ETS on trucks and trailers

In diesem Fall muss zuerst der Fehler behoben werden, der durch die Fehlermeldung angezeigt wird (zu Fehlercodes während der Kalibrierung siehe Anhang A). Wenn der Fehler behoben ist, muss der Test erneut ausgeführt werden.

Wenn der Test fehlschlägt, weil zu viel Luft im Zentrierkreis vorhanden ist, muss der Zentrierkreis entlüftet werden. Danach muss der Lufttest erneut gestartet werden.

#### Kalibration vollständig

Wenn alle Kalibrationen routines richtig sind durchgefürht und abgeschlossen, folgt den letzten Schritt: Speicherung aller Kalibrierungsdaten in der ECU.Diese wird mittels Kalibration Komplett gemacht (Abbildung 24).

Wenn während einer der Kalibration routinen die Messwerte anders sind als erwartet in der Software. Wird ein Pop-up angezeigt, ob diese Änderungen akzeptiert werden (Abbildung 25). Die Frage muss mit "Ja" oder "Nein" (Taste 3 oder 4) beantwortet werden. Wenn die Taste "Ja" gedrückt wird, erscheint Kalibration OK!. Reset ECU durch Zündung AUS und EIN zu schalten und drück OK. Antwort "Nein" bedeutet, Abweichungen in der entsprechenden Routine(n) müssen gelösst werden. Danach mussen die Routine(n) erneut durchgelaufen werden.

### ETS3

Wenn es ein ETS3 ist, soll zusätzlich zu der ersten ECU (Master) auch die zweite ECU (Slave) kalibriert werden.

Die Umstellung von der ersten zu der zweite ECU, kann durch im dem Hauptbildschirm Taste 1 zu drücken. Schalten Sie zu dem ETS2 ECU durch den Pfeil nach unten zu drücken (siehe Abbildung 26). Bestätigen Sie mit OK.

Die Kalibrierung der ETS2 ECU ist gleich der ETS1 ECU. Gehen Sie zurück zu Kapitel 3, Seite 7.

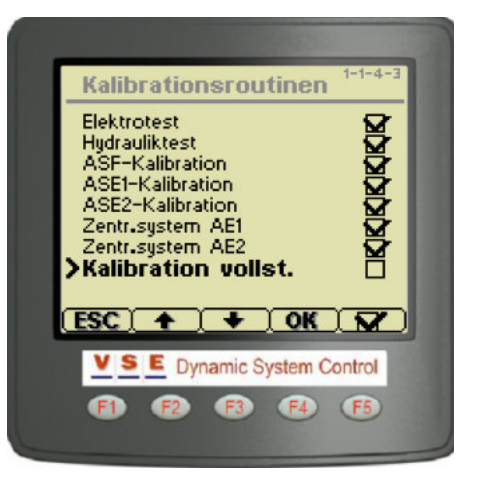

Abbildung 24

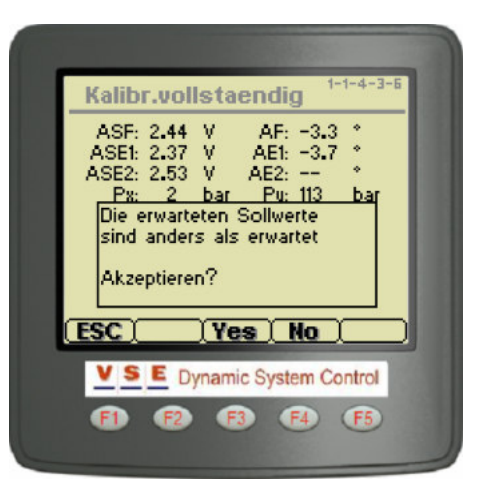

Abbildung 25

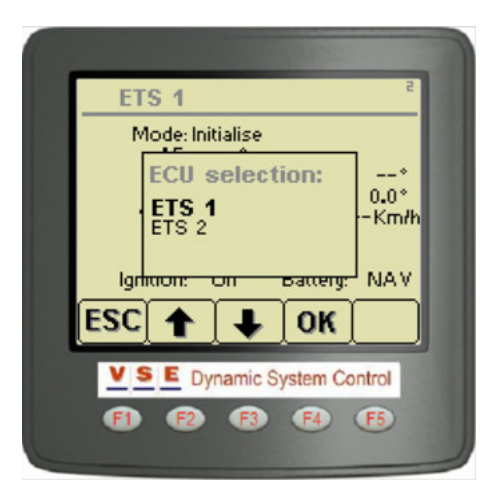

Abbildung 26

#### Calibration instruction ETS on trucks and trailers

### Schritt 3. Probefahrt

Nach erfolgreichem Abschluss aller Tests und Routinen wird hinter "Kalibrierung abgeschlossen" im Kalibriermenü ein Häkchen gesetzt (Abbildung 27).

Es wird nachdrücklich empfohlen, nach der Kalibrierung des ETS-Systems eine Probefahrt mit dem Fahrzeug zu machen. Auf dem Hauptbildschirm des Displays sind die wichtigsten Daten des ETS-Systems zu sehen.

Wenn der Fahrzeugkontakt eingeschaltet wird, erscheint der Bildschirm von Abbildung 28.

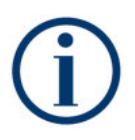

Wenn nach dem Einschalten des Fahrzeugkontakts ein anderer Bildschirm erscheint, 5 Sekunden lang Taste 5 drücken (siehe auch Benutzeranleitung Display: "Hauptbildschirm").

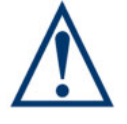

Probefahrt immer zusammen mit einem Fahrer durchführen.aus Sicherheitsgründen niemals allein durchführen (Fahren und gleichzeitig Display beobachten).

Während der Probefahrt auf Folgendes achten:

- Bei Geradeausfahrt müssen die Werte hinter "AF", "AE1" und "AE2" 0,0° betragen (Toleranz +/- 0,3°).
- Bei Kurvenfahrt muss der Wert hinter "AE1" dem Wert hinter "AT1" folgen; der Wert hinter "AE2" muss dem Wert hinter "AT2" folgen
- Fahrgeschwindigkeit verringern und erhöhen: Der Wert hinter "Geschw." muss sich entsprechend der Fahrgeschwindigkeit ändern.

Für die Probefahrt eine abwechslungsreiche Strecke mit vielen Kurven wählen und mit hoher und niedriger Geschwindigkeit fahren. Das ETS-System funktioniert einwandfrei, wenn während der Probefahrt keine Fehler im System auftreten.

Abschließend: Nach der Probefahrt kontrollieren, ob keine Fehler im Speicher des ECU gespeichert sind (DM2). Zum Löschen von gespeicherten Fehlercodes siehe Benutzeranleitung für Display.

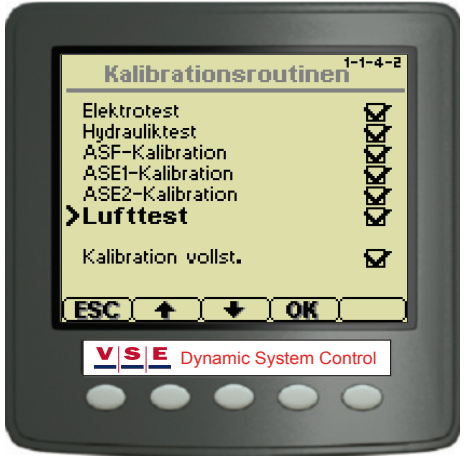

Abbildung 27

| ETS                               |                        |                | 5             |
|-----------------------------------|------------------------|----------------|---------------|
| Modus:N                           | Jormale L              | .enkung        |               |
| AF:<br>AE1:<br>AT1:<br>Constitute | -0.5*<br>0.0*<br>-0.2* | AE2:<br>AT2: · | 0.1°<br>-0.4° |
| Gesonw.:<br>Px:<br>Py:            | 0Kmm<br>0Bar<br>117Bar | Ta:<br>Ta:     | 15°C<br>15°C  |
| Kontakt:                          | Ein E                  | }atterie:      | 26.17         |
|                                   | <br>On→Off             | $\Delta$       |               |
| VSE                               | Dynamic Sy             | ystem Cor      | ntrol         |
| • •                               |                        | 0              | $\bigcirc$    |
|                                   |                        |                |               |

Abbildung 28

### 

Calibration instruction ETS on trucks and trailers

### Anhang A: Fehlercodes während Kalibriervorgang

| Test routine | Fehler | Beschreibung                                                     | Mögliche Ursache                                                                 |
|--------------|--------|------------------------------------------------------------------|----------------------------------------------------------------------------------|
| Elek. test   | 0x01   | PSX-Drucksensor unter elektrischem Minimum                       | Sensorsignal niedriger als 0,20 V an Stift C10                                   |
| Elek. test   | 0x02   | PSX-Drucksensor über elektrischem Maximum                        | Sensorsignal höher als 4,70 V an Stift C10                                       |
| Elek. test   | 0x03   | PSY-Drucksensor unter elektrischem Minimum                       | Sensorsignal niedriger als 0,20 V an Stift C9                                    |
| Elek. test   | 0x04   | PSY-Drucksensor über elektrischem maximum                        | Sensorsignal höher als 4,70 V an Stift C9                                        |
| Elek. test   | 0x05   | Vorderwinkelsensor unter elektrischem Minimum                    | Sensorsignal niedriger als 0,15 V an Stift C14                                   |
| Elek. test   | 0x06   | Vorderwinkelsensor ueber elektrischem<br>Maximum                 | Sensorsignal höher als 4,80 V an Stift C14                                       |
| Elek. test   | 0x07   | Redundanter Vorderwinkelsensor unter<br>elektrischem Mindestwert | Sensorsignal niedriger als 0,15 V an Stift C13                                   |
| Elek. test   | 0x08   | Redundanter Vorderwinkelsensor über<br>elektrischem Höchstwert   | Sensorsignal höher als 4,80 V an Stift C13                                       |
| Elek. test   | 0x09   | Achse 1 Winkelsensor unter elektrischem<br>Minimum               | Sensorsignal niedriger als 0,15 V an Stift C12                                   |
| Elek. test   | 0x0A   | Achse 1 Winkelsensor ueber elektrischem<br>Maximum               | Sensorsignal höher als 4,80 V an Stift C12                                       |
| Elek. test   | 0x0B   | Achse 1 Redundanter Winkelsensor unter elektr.<br>Minimum        | Sensorsignal niedriger als 0,15 V an Stift C11                                   |
| Elek. test   | 0x0C   | Achse 1 Redundanter Winkelsensor ueber elektr. Maximum           | Sensorsignal höher als 4,80 V an Stift C11                                       |
| Elek. test   | 0x0D   | Achse 2 Winkelsensor unter elektrischem<br>Minimum               | Sensorsignal niedriger als 0,15 V an Stift C8                                    |
| Elek. test   | 0x0E   | Achse 2 Winkelsensor ueber elektrischem<br>Maximum               | Sensorsignal höher als 4,80 V an Stift C8                                        |
| Elek. test   | 0x0F   | Achse 2 Redundanter Winkelsensor unter<br>elektrischem Minimum   | Sensorsignal niedriger als 0,15 V an Stift C7                                    |
| Elek. test   | 0x10   | Achse 2 Redundanter Winkelsensor ueber elektrischem Maximum      | Sensorsignal höher als 4,80 V an Stift C7                                        |
| Elek. test   | 0x11   | PSY-Sensor ist ueber 6 bar                                       | Nach 20 Sekunden Druckverringerung liegt der<br>gemessene Druck noch über 6 bar  |
| Elek. test   | 0x12   | PSX-Sensor ist ueber 6 bar                                       | Nach 20 Sekunden Druckverringerung liegt der<br>gemessene Druck noch über 6 bar  |
| Elek. test   | 0x13   | Eeprom-Werte Drucksensor sind nicht schreibbar                   | Zeit zu Speichern EEprom Signal größer als 1<br>Sekunde.                         |
| Elek. test   | 0x14   | Keine CAN-Kommunikation mit PY2-Sensor                           |                                                                                  |
| Elek. test   | 0x15   | Keine CAN-Kommunikation mit<br>Vorderwinkelsensor                |                                                                                  |
| Elek. test   | 0x20   | Ventil SP011 betaetigt, waehrend ECU nicht aktiviert ist         | Strom durch Stift B16/B17 höher als 39 mA                                        |
| Elek. test   | 0x21   | Widerstand SP011 nicht spezifikationsgemaess                     | Strom durch Stift B16/B17 nicht innerhalb<br>Bereich: 418 mA - 941 mA (bei 30 V) |
| Elek. test   | 0x22   | SP011 nicht angeschl. od. Kurzschluss gg<br>Masse                | Strom durch Stift B16/B17 niedriger als 39 mA                                    |
| Elek. test   | 0x23   | SP011 hat Kurzschluss gegen Ubatt                                | Strom durch Stift B16/B17 höher als 1217 mA                                      |
| Elek. test   | 0x24   | Ventil SP012 betaetigt, waehrend ECU nicht aktiviert ist         | Strom durch Stift A16/A17 höher als 39 mA                                        |
| Elek. test   | 0x25   | Widerstand SP012 nicht spezifikationsgemaess                     | Strom durch Stift A16/A17 nicht innerhalb<br>Bereich: 418 mA - 941 mA (bei 30 V) |
| Elek. test   | 0x26   | SP012 nicht angeschl. od. Kurzschluss gg<br>Masse                | Strom durch Stift A16/A17 niedriger als 39 mA                                    |
| Elek. test   | 0x27   | SP012 hat Kurzschluss gegen Ubatt                                | Strom durch Stift A16/A17 höher als 1217 mA                                      |

#### Calibration instruction ETS on trucks and trailers

| Test routine | Fehler | Beschreibung                                             | Mögliche Ursache                                                                 |
|--------------|--------|----------------------------------------------------------|----------------------------------------------------------------------------------|
| Elek. test   | 0x28   | Ventil SP041 betaetigt, waehrend ECU nicht aktiviert ist | Strom durch Stift B4/B5 höher als 39 mA                                          |
| Elek. test   | 0x29   | Widerstand SP041 nicht spezifikationsgemaess             | Strom durch Stift B4/B5 nicht innerhalb Bereich:<br>250 mA - 501 mA (bei 30 V)   |
| Elek. test   | 0x2A   | SP041 nicht angeschl. od. Kurzschluss gg<br>Masse        | Strom durch Stift B4/B5 niedriger als 39 mA                                      |
| Elek. test   | 0x2B   | SP041 hat Kurzschluss gegen Ubatt                        | Strom durch Stift B4/B5 höher als 1217 mA                                        |
| Elek. test   | 0x2C   | Ventil SP051 betaetigt, waehrend ECU nicht aktiviert ist | Strom durch Stift B10/B11 höher als 39 mA                                        |
| Elek. test   | 0x2D   | Widerstand SP051 nicht spezifikationsgemaess             | Strom durch Stift B10/B11 nicht innerhalb<br>Bereich: 250 mA - 501 mA (bei 30 V) |
| Elek. test   | 0x2E   | SP051 nicht angeschl. od. Kurzschluss gg<br>Masse        | Strom durch Stift B10/B11 niedriger als 39 mA                                    |
| Elek. test   | 0x2F   | SP051 hat Kutzschluss gegen Ubatt                        | Strom durch Stift B10/B11 höher als 1217 mA                                      |
| Elek. test   | 0x30   | Ventil SP052 betaetigt, waehrend ECU nicht aktiviert ist | Strom durch Stift A10/A11 höher als 39 mA                                        |
| Elek. test   | 0x31   | Widerstand SP052 nicht spezifikationsgemaess             | Strom durch Stift A10/A11 nicht innerhalb<br>Bereich: 250 mA - 501 mA (bei 30 V) |
| Elek. test   | 0x32   | SP052 nicht angeschl. od. Kurzschluss gg<br>Masse        | Strom durch Stift A10/A11 niedriger als 39 mA                                    |
| Elek. test   | 0x33   | SP052 hat Kurzschluss gegen Ubatt                        | Strom durch Stift A10/A11 höher als 1217 mA                                      |
| Elek. test   | 0x34   | Ventil SP061 betaetigt, waehrend ECU nicht aktiviert ist |                                                                                  |
| Elek. test   | 0x35   | Widerstand SP061 nicht spezifikationsgemaess             |                                                                                  |
| Elek. test   | 0x36   | SP061 nicht angeschl. od. Kurzschluss gg<br>Masse        |                                                                                  |
| Elek. test   | 0x37   | SP061 hat Kurzschluss gegen Ubatt                        |                                                                                  |
| Elek. test   | 0x38   | Ventil SP071 betaetigt, waehrend ECU nicht aktiviert ist | Strom durch Stift B7/B8 höher als 39 mA                                          |
| Elek. test   | 0x39   | Widerstand SP071 nicht spezifikationsgemaess             | Strom durch Stift B7/B8 nicht innerhalb Bereich:<br>250 mA - 501 mA (bei 30 V)   |
| Elek. test   | 0x3A   | SP071 nicht angeschl. od. Kurzschluss gg<br>Masse        | Strom durch Stift B7/B8 niedriger als 39 mA                                      |
| Elek. test   | 0x3B   | SP071 hat Kurzschluss gegen Ubatt                        | Strom durch Stift B7/B8 höher als 1217 mA                                        |
| Elek. test   | 0x3C   | Ventil SP201 betaetigt, waehrend ECU nicht aktiviert ist | Strom durch Stift B13/B14 höher als 39 mA                                        |
| Elek. test   | 0x3D   | Widerstand SP201 nicht spezifikationsgemaess             | Strom durch Stift B13/B14 nicht innerhalb<br>Bereich: 376 mA - 751 mA (bei 30 V) |
| Elek. test   | 0x3E   | SP201 nicht angeschl. od. Kurzschluss gg<br>Masse        | Strom durch Stift B13/B14 niedriger als 39 mA                                    |
| Elek. test   | 0x3F   | SP201 hat Kurzschluss gegen Ubatt                        | Strom durch Stift B13/B14 höher als 1217 mA                                      |
| Elek. test   | 0x40   | Ventil SP211 betaetigt, waehrend ECU nicht aktiviert ist |                                                                                  |
| Elek. test   | 0x41   | Widerstand SP211 nicht spezifikationsgemaess             |                                                                                  |
| Elek. test   | 0x42   | SP211 nicht angeschl. od. Kurzschluss gg<br>Masse        |                                                                                  |
| Elek. test   | 0x43   | SP211 hat Kurzschluss gegen Ubatt                        |                                                                                  |
| Elek. test   | 0x44   | Ventil SP231 betaetigt, waehrend ECU nicht aktiviert ist |                                                                                  |
| Elek. test   | 0x45   | Widerstand SP231 nicht spezifikationsgemaess             |                                                                                  |
| Elek. test   | 0x46   | SP231 nicht angeschl. od. Kurzschluss gg<br>Masse        |                                                                                  |

#### Calibration instruction ETS on trucks and trailers

| Test routine | Fehler | Beschreibung                                             | Mögliche Ursache |
|--------------|--------|----------------------------------------------------------|------------------|
| Elek. test   | 0x47   | SP231 hat Kurzschluss gegen Ubatt                        |                  |
| Elek. test   | 0x48   | Ventil SP241 betaetigt, waehrend ECU nicht aktiviert ist |                  |
| Elek. test   | 0x49   | Widerstand SP241 nicht spezifikationsgemaess             |                  |
| Elek. test   | 0x4A   | SP241 nicht angeschl. od. Kurzschluss gg<br>Masse        |                  |
| Elek. test   | 0x4B   | SP241 hat Kurzschluss gegen Ubatt                        |                  |
| Elek. test   | 0x4C   | Speisung fuer Sensoren nicht vorhanden                   |                  |
| Elek. test   | 0x4D   | Vorderwinkelsensor nicht gefunden an CAN-Bus             |                  |
| Elek. test   | 0x4E   | Level-Sensor nicht gefunden an CAN-Bus                   |                  |
| Elek. test   | 0x4F   | Linker ETS-A-Zylinder nicht gefunden an CAN-<br>Bus      |                  |
| Elek. test   | 0x50   | Rechter ETS-A-Zylinder nicht gefunden an CAN-Bus         |                  |
| Elek. test   | 0x51   | Drucksensor PY2 nicht gefunden an CAN-Bus                |                  |

| ASF<br>Kalibration | 0x01 | Eeprom-Werte Vorderwinkelsensor sind nicht loeschbar          | Zeit zum Löschen länger als 1 Sekunde                                                        |
|--------------------|------|---------------------------------------------------------------|----------------------------------------------------------------------------------------------|
| ASF<br>Kalibration | 0x02 | Mittelpunkt Vorderwinkelsensor nicht in Toleranz              | Sensorwert nicht innerhalb Bereich für<br>Mittelstellung (+/- 1,78°)                         |
| ASF<br>Kalibration | 0x03 | Keine CAN-Berichte von Sensor empfangen                       |                                                                                              |
| ASF<br>Kalibration | 0x04 | CAN-Sensor nicht in Mittelposition                            |                                                                                              |
| ASF<br>Kalibration | 0x05 | Vorderwinkelsensor dreht in falsche Richtung                  | Hydraulische Anschlüsse verkehrt herum oder<br>Sensor falsch montiert                        |
| ASF<br>Kalibration | 0x06 | CAN-Sensor-Mittelpunkt nicht in Toleranz                      |                                                                                              |
| ASF<br>Kalibration | 0x07 | Korrekturparameter Vorderwinkelsensor nicht in Toleranz       |                                                                                              |
| ASF<br>Kalibration | 0x08 | Eeprom-Werte Vorderwinkelsensor sind nicht schreibbar         |                                                                                              |
| ASF<br>Kalibration | 0x09 | Eeprom-Werte red.Vorderwinkelsensor sind nicht schreibbar     | Zeit zu Speichern EEprom Signal größer als 1<br>Sekunde.                                     |
| ASF<br>Kalibration | 0x0A | Signal redundanter Vorderwinkelsensor nicht korrekt           |                                                                                              |
| ASF<br>Kalibration | 0x0B | Checksum-Fehler Redundanzsensor Eeprom-<br>Tabelle            | Zeit zu Speichern EEprom Signal größer als 3<br>Sekunde.                                     |
| ASF<br>Kalibration | 0x0C | Eeprom-Werte Checksum-Tabelle sind nicht schreibbar           | Zeit zu Speichern EEprom Signal größer als 1<br>Sekunde.                                     |
| ASF<br>Kalibration | 0x0D | Fehler redundante RAM-Tabelle                                 | Die erste und zweite der berechneten Prüfsumme<br>im RAM-Tabelle sind nicht gleich           |
| ASF<br>Kalibration | 0x0E | Schaltpunkt fuer Vorderwinkelsensor nach 3 Mal nicht gefunden | Falscher Sensortyp, zu schnelles Lenken für<br>Kalibrierroutine (nur für 150°/180°-Sensoren) |
| ASF<br>Kalibration | 0x0F | Hauptsignal mit redundantem Signal vertauscht                 | Falscher Sensortyp, zu schnelles Lenken für<br>Kalibrierroutine (nur für 150°/180°-Sensoren) |
| ASF<br>Kalibration | 0x10 | Zeitsperre fuer Einstellen von Sensor in<br>Mittelpos.        | Zu viel Zeit für die Mittelstellung benötigt (2<br>Minuten)                                  |
| ASF<br>Kalibration | 0x11 | Drehrichtung Vorderwinkel kann nicht umgekehrt werden         |                                                                                              |

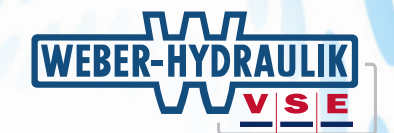

| Test routine       | Fehler | Beschreibung                                                         | Mögliche Ursache |
|--------------------|--------|----------------------------------------------------------------------|------------------|
| ASF<br>Kalibration | 0x12   | CAN-Sensor-Konfig. Kommunikationsfehler                              |                  |
| ASF<br>Kalibration | 0x13   | CAN-Winkelsensor hat Alarm erfasst                                   |                  |
| ASF<br>Kalibration | 0x14   | Gemessener Winkel nicht akzeptiert,<br>Kalibration annulliert        |                  |
| ASF<br>Kalibration | 0x15   | Hinterwinkelsensor-Spannung hat elektrisches<br>Limit ueberschritten |                  |

| ASEx<br>Kalibration | 0x01 | Eeprom-Werte ETS-Winkelsensor nicht loeschbar                        | Zeit zum Löschen länger als 1 Sekunde                                                  |
|---------------------|------|----------------------------------------------------------------------|----------------------------------------------------------------------------------------|
| ASEx<br>Kalibration | 0x02 | Mittelpunkt ETS-Winkelsensor nicht in Toleranz                       | Sensorwert nicht innerhalb Bereich für<br>Mittelstellung (+/- 1,78°)                   |
| ASEx<br>Kalibration | 0x03 | Korrekturparameter ETS-Winkelsensor nicht in Toleranz                |                                                                                        |
| ASEx<br>Kalibration | 0x04 | ETS-Winkelsensor dreht in falsche Richtung                           | Hydraulische Anschlüsse verkehrt herum oder<br>Sensor falsch montiert                  |
| ASEx<br>Kalibration | 0x05 | Eeprom-Werte von ETS-Winkelsensor nicht schreibbar                   | Zeit zu Speichern EEprom Signal größer als 1<br>Sekunde. Nach dem Drücksturz auf SP201 |
| ASEx<br>Kalibration | 0x06 | Eeprom-Werte red. ETS-Winkelsensor nicht loeschbar                   |                                                                                        |
| ASEx<br>Kalibration | 0x07 | Mittelpunkt ETS-Sensor nicht 40s lang<br>ausreichend stabil          | Dauert zu lang, die Achse in Mittelstellung zu<br>bringen (max. 40 Sekunden)           |
| ASEx<br>Kalibration | 0x08 | Kalibration ETS-Winkel dauert zu lange (1.5 min)                     | Achsen können sich nicht frei bewegen oder<br>Lenkdruck zu niedrig                     |
| ASEx<br>Kalibration | 0x09 | Signal redundanter ETS-Winkelsensor nicht korrekt                    | Die Differenz zwischen der Haupt- und<br>redundanten Signals ist größer als 0,8 V      |
| ASEx<br>Kalibration | 0x0A | Checksum-Fehler RAM-Tabelle Eeprom-Tabelle                           |                                                                                        |
| ASEx<br>Kalibration | 0x0B | Eeprom-Werte Checksum-Tabelle nicht schreibbar                       | Zeit zu Speichern EEprom Signal größer als 1<br>Sekunde.                               |
| ASEx<br>Kalibration | 0x0C | Fehler redundante RAM-Tabelle                                        |                                                                                        |
| ASEx<br>Kalibration | 0x0D | ETS-Winkelsensor 2. Achse dreht in falsche Richtung                  | Hydraulische Anschlüsse verkehrt herum oder<br>Sensor falsch montiert                  |
| ASEx<br>Kalibration | 0x0E | Zentriersystem ist undicht                                           | Undichtigkeit in Zentrierkreis oder SP041 defekt                                       |
| ASEx<br>Kalibration | 0x0F | Lenkachse lenkt nicht in max. linken Winkel                          | Achsen können sich nicht frei bewegen                                                  |
| ASEx<br>Kalibration | 0x10 | Lenkachse lenkt nicht in rechten Winkel                              | Achsen können sich nicht frei bewegen                                                  |
| ASEx<br>Kalibration | 0x11 | Achse(n) lenkt (lenken) nicht in richtige Richtung                   | Hydraulische Anschlüsse verkehrt herum                                                 |
| ASEx<br>Kalibration | 0x12 | Gemessener Winkel nicht akzeptiert,<br>Kalibration annulliert        |                                                                                        |
| ASEx<br>Kalibration | 0x13 | Hinterwinkelsensor-Spannung hat elektrisches<br>Limit ueberschritten |                                                                                        |

#### Calibration instruction ETS on trucks and trailers

| Test routine   | Fehler | Beschreibung                                             | Mögliche Ursache                                         |
|----------------|--------|----------------------------------------------------------|----------------------------------------------------------|
| Hydraulik test | 0x01   | Drucksensoren PSX und PSY wurden<br>vertauscht           | Bei blockiertem Zentriersystem wird mehr als 8° gelenkt  |
| Hydraulik test | 0x02   | Ventil SP051 nicht hydraulisch aktiviert                 | Pumpe läuft nicht oder SP051 nicht aktiviert             |
| Hydraulik test | 0x03   | PSX-Druck zu niedrig bei hoher<br>Ansteuerung von SP201  | Kein Pumpdruck oder die Achse kann nicht frei<br>bewegen |
| Hydraulik test | 0x04   | PSX-Druck zu hoch bei niedriger<br>Ansteuerung von SP201 | Kein Pumpdruck oder die Achse kann nicht frei<br>bewegen |
| Hydraulik test | 0x05   | PSY-Druck ist zu hoch                                    | SP041 oder SP071 funktioniert nicht korrekt              |
| Hydraulik test | 0x06   | Unterschied zwischen PSX u. PSY ist zu hoch              | SP041 oder SP071 funktioniert nicht korrekt              |
| Hydraulik test | 0x07   | Pumpenfluss ist nicht gut                                |                                                          |
| Hydraulik test | 0x08   | Ventil SP041 ein, obwohl SP041 nicht<br>angesteuert      |                                                          |
| Hydraulik test | 0x09   | Druck PY2 zu hoch, waehrend SP061 aus ist                |                                                          |
| Hydraulik test | 0x0A   | Druck PY2 zu niedrig, waehrend SP061 an ist              |                                                          |
| Hydraulik test | 0x0B   | Ventil SP052 ist nicht hydraulisch aktiviert             | Pumpe läuft nicht oder SP052 nicht aktiviert             |
| Hydraulik test | 0x0C   | Ventil SP211 ist nicht hydraulisch aktiviert             |                                                          |

| Lufttest/<br>Centring test | 0x01 | Zu viel Luft in Zentriersystem                                           |  |
|----------------------------|------|--------------------------------------------------------------------------|--|
| Lufttest/<br>Centring test | 0x02 | Lenkachse lenkt nicht in max. Zeit in max.<br>linken Winkel              |  |
| Lufttest/<br>Centring test | 0x03 | Lenkachse lenkt nicht in max. Zeit in max. rechten Winkel                |  |
| Lufttest/<br>Centring test | 0x04 | Lenkachse ist nicht in vorgegebener Zeit in<br>Mittelposition            |  |
| Lufttest/<br>Centring test | 0x05 | Lenkachse ist vor Fuellen des<br>Zentriersystems nicht in Mittelposition |  |

| Config speed | 0x01 | Zweimal dasselbe Signal gewaehlt |  |
|--------------|------|----------------------------------|--|
| Config speed | 0x02 | Kein Signal gewaehlt             |  |
| Config speed | 0x03 | Signal 1 illegaler Wert          |  |
| Config speed | 0x04 | Signal 2 illegaler Wert          |  |
| Config speed | 0x05 | Source Address 1 illegal         |  |
| Config speed | 0x06 | Prioritaet Signal 1 illegal      |  |
| Config speed | 0x07 | Source Address 2 illegal         |  |
| Config speed | 0x08 | Prioritaet Signal 2 illegal      |  |

| Calibration complete | 0x01 | Daten sind nicht nach EEPROM schreibbar               |  |
|----------------------|------|-------------------------------------------------------|--|
| Calibration complete | 0x02 | Daten sind nicht nach EEPROM schreibbar               |  |
| Calibration complete | 0x03 | Sollwerte nicht akzeptiert, Kalibration<br>annulliert |  |
| Calibration complete | 0x04 | Daten sind nicht nach EEPROM schreibbar               |  |

| PX and Py fill 0x01 Motor darf nicht laufen with oil |  |
|------------------------------------------------------|--|
|------------------------------------------------------|--|

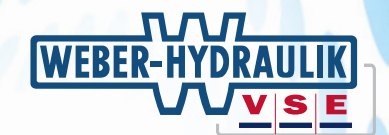

| Test routine                                        | Fehler | Beschreibung            | Mögliche Ursache |
|-----------------------------------------------------|--------|-------------------------|------------------|
| Px and Py fill with<br>oil authorisation<br>level 3 | 0x01   | Motor darf nicht laufen |                  |

| Gas pre-<br>pressure<br>diagnostic | 0x01 | Motor darf nicht laufen                                 |                                                                                     |
|------------------------------------|------|---------------------------------------------------------|-------------------------------------------------------------------------------------|
|                                    |      |                                                         |                                                                                     |
| Generic failure                    | 0xCE | Routine von ECU abgebrochen                             |                                                                                     |
| Generic failure                    | 0xCF | Routine-Fehler bei Update                               |                                                                                     |
| Generic failure                    | 0xD0 | Zentriersystem ist nach 10s immer noch zu hoch          |                                                                                     |
| Generic failure                    | 0xD1 | Fuellen dauert zu lange (I1.5 min)                      |                                                                                     |
| Generic failure                    | 0xD2 | PSX-Druck zu niedrig bei hoher<br>Ansteuerung von SP201 |                                                                                     |
| Generic failure                    | 0xD3 | PSX-Druck zu niedrig bei hoher<br>Ansteuerung von SP201 |                                                                                     |
| Generic failure                    | 0xD4 | Eeprom-Wert eepinreg kann nicht geloescht werden        |                                                                                     |
| Generic failure                    | 0xD5 | Eeprom-Wert eepinreg kann nicht eingestellt werden      |                                                                                     |
| Generic failure                    | 0xD6 | Eeprom-Werte fuer Flashing nicht gut gespeichert        |                                                                                     |
| Generic failure                    | 0xD7 | Drehzahl hoeher als definiertes Maximum                 | Motordrehzahl höher als 1500 U/min.                                                 |
| Generic failure                    | 0xD8 | Drehzahl niedriger als definiertes Maximum              | Motordrehzahl niedriger als 400 U/min.                                              |
| Generic failure                    | 0xD9 | Drehzahl zu hoch (> 10rpm)                              | Motordrehzahl höher als 10 U/min                                                    |
| Generic failure                    | 0xDA | Motor muss aus sein                                     | Motor läuft (D+ Signal oder Motordrehzahl zu hoch)                                  |
| Generic failure                    | 0xDB | Motor muss an sein                                      | Motor läuft nicht (kein D+ Signal oder Motordrehzah)                                |
| Generic failure                    | 0xDC | Spannung KL1530 zu hoch                                 | Kombinierte Speisespannung höher als 30 V                                           |
| Generic failure                    | 0xDD | Spannung KL1530 zu niedrig                              | Kombinierte Speisespannung niedriger als 19 V                                       |
| Generic failure                    | 0xDF | Spannung KL15 zu hoch                                   |                                                                                     |
| Generic failure                    | 0xE0 | Spannung KL15 zu niedrig                                |                                                                                     |
| Generic failure                    | 0xE1 | Interne 5V-Spannung zu hoch                             | Speisespannung von Winkel- bzw. Drucksensoren oder internem ECU höher als 5,2 V     |
| Generic failure                    | 0xE2 | Interne 5V-Spannung zu niedrig                          | Speisespannung von Winkel- bzw. Drucksensoren oder internem ECU niedriger als 4,8 V |
| Generic failure                    | 0xE3 | Fahrzeuggeschw. zu hoch                                 | Fahrzeuggeschwindigkeit höher als 3 km/h                                            |
| Generic failure                    | 0xE4 | Fahrzeuggeschw. 5 Sek. ueber 10 km/h                    |                                                                                     |
| Generic failure                    | 0xE5 | Oelstand zu niedrig                                     | Oelstand Signal 3 Sekunde nicht Verfügbar                                           |
| Generic failure                    | 0xE6 | Temperatursensor (TSX) nicht<br>angeschlossen           | Temperatursensor nicht angeschlossen oder<br>Leitungsbruch                          |
| Generic failure                    | 0xE7 | Sicherheitsprozessor hat Fehler erfasst                 | Wahrscheinlich ist das Geschwindigkeitssignal nicht in<br>Ordnung                   |
| Generic failure                    | 0xE8 | Nicht erlaubt, diesen Test zu starten                   |                                                                                     |
| Generic failure                    | 0xE9 | EEPROM-Checksumtabelle kann nicht<br>gelesen werden     |                                                                                     |
| Generic failure                    | 0xEA | EEPROM-Checksumtabelle nicht einstellbar                |                                                                                     |
| Generic failure                    | 0xEB | Safety-Prozessor: falsche Version                       |                                                                                     |
| Generic failure                    | 0xEC | Sensor Redundanz Alarm                                  |                                                                                     |
| Generic failure                    | 0xF9 | Kalibration von Benutzer abgebrochen                    |                                                                                     |
| Generic failure                    | 0xFA | Lifetime-Trigger nicht erhalten                         |                                                                                     |